## How do I redeem a VitalSource code?

To redeem a VitalSource code, you are required to:

• Have received a 20-character access code (example: QMRR7A4WNAJXY3ZQRMNQ)

## How

Follow these steps to redeem your VitalSource code:

- 1. Go to the Faculty Welcome Page.
- 2. Enter your 20-character access code in the designated area and click 'Submit'.
- 3. On the My Cart page, click 'Redeem/Checkout'.
- 4. Either login with your username and password and click 'Login', or register for an account with Evolve and click 'Continue'.
- 5. Click the '*Registered User Agreement*' checkbox at the bottom right and check the '*Yes, I accept the Registered user Agreement*' box.
- 6. Click 'Submit'.
- 7. Once you have logged in, you may be asked to update your account. If so, fill out the required fields and click *'Continue'*.
- 8. On the Confirmation page, click '*Get Started*' to begin.

After completing these steps you will have access to your eBook from your My Evolve content list.